#### 1. Vorabinformation

Das Installationspaket für **HERO-WORK SQL** enthält den Microsoft SQL-Server Express 2008 R2. Nach der Installation der Programmdateien übernimmt der Installations- und Konfigurationsassistent die weiteren Vorgänge. Er installiert nach Bedarf einen SQL-Server sowie die Datenbank und richtet die Programmstartverknüpfung ein. Damit ist in wenigen Schritten die komplette Programminstallation abgeschlossen. Bei einer Netzwerksversion müssen auf den Arbeitsstationen lediglich noch die Verknüpfungen zur HEROWORK.EXE auf dem Desktop erstellt werden.

### 2. Installation HERO-WORK SQL und SQL-Server

Laden Sie die HERO-WORK SQL Testversion (Vollversion 5 User, 90 Tage / herosql.zip) von der Hauptseite oder aus dem Kundenbereich der Website <u>www.herosoft.de</u>, entpacken Sie diese und starten Sie SETUP.EXE. Folgen Sie anschließend den Anweisungen der Installationsroutine.

| 😸 HERO-WORK SQL - InstallSh | ield Wizard                                                                                                    |   |                                             |  |
|-----------------------------|----------------------------------------------------------------------------------------------------|---|---------------------------------------------|--|
|                             | Willkommen beim InstallShield Wizard für<br>HERO-WORK SQL                                                                        |   |                                             |  |
|                             | Der InstallShield(R) Wizard wird HERO-WORK SQL auf Ihrem<br>Computer installieren. Klicken Sie auf "Weiter", um<br>fortzufahren. |   |                                             |  |
|                             | WARNUNG: Dieses Programm ist durch Copyright und<br>internationale Verträge geschützt.                                           |   | Betätigen Sie<br>die Schaltfläche<br>Weiter |  |
|                             |                                                                                                    |   |                                             |  |
|                             |                                                                                                    | 1 |                                             |  |

Wenn der InstallShield Wizard das Programm HERO-WORK SQL installiert hat, erhalten Sie die Meldung "InstallShield Wizard abgeschlossen". Betätigen Sie nun die Schaltfläche "Fertigstellen".

| 😸 HERO-WORK SQL - InstallSh | nield Wizard                                                                                                    |                                                    |
|-----------------------------|----------------------------------------------------------------------------------------------------|----------------------------------------------------|
|                             | InstallShield Wizard abgeschlossen                                                                                                    |                                                    |
|                             | Der InstallShield Wizard hat HERO-WORK SQL erfolgreich<br>installiert. Klicken Sie auf "Fertigstellen", um den Assistenten zu<br>verlassen. | Betätigen Sie<br>die Schaltfläche<br>Fertigstellen |
|                             | ReadMe-Datei anzeigen       < Zurück                                                                                                    |                                                    |

© 12/2013 HEROSOFT Gesellschaft für Softwareentwicklung mbH Köppelsdorfer Str. 94 96515 Sonneberg www.herosoft.de / Seite 1 von 4 Die im Dokument angegebenen Hinweise stellen keine Form der Beratung dar, sondern sollen zur praktischen Illustration der Programmanwendung dienen. Für die ordnungsgemäße Einhaltung aller gesetzlichen Vorschriften ist jeder Nutzer des Systems selbst verantwortlich. Der Leistungsumfang kann je nach eingesetzter Produktvariante von den hier beschriebenen Funktionalitäten abweichen. Alle Angaben ohne Gewähr. Für Fehler, insbesondere Druck- und Satzfehler, wird keine Haftung übernommen. Die Beschreibungen in diesem Dokument stellen ausdrücklich keine zugesicherte Eigenschaft im Rechtssinne dar

# HERO-WORK SQL Installationsanleitung

Im Anschluss startet HERO-WORK SQL automatisch und es öffnet sich der Konfigurationsassistent. Auf der ersten Seite betätigen Sie "Weiter".

| Einrichtung HEROWORK                                                                                                    |   |
|----------------------------------------------------------------------------------------------------|---|
| Konfigurationsassistent HERO-WORK SQL                                                                                                    |   |
|                                                                                                    |   |
| Der Assistent führt Sie durch die Erst- bzw. Neukonfiguration von HERO-WORK.<br>Im folgenden wird je nach Konfigurationsstatus<br>- ein SQL-Server Express 2008 R2 installiert<br>- eine HEROWORK Datenbank installiert und<br>- die Startverknüpfungen eingerichtet.<br>Mit Weiter setzen Sie fort |   |
| Abbruch Ersteinrichtung beenden Weiter Hilfe                                                                                                    | ] |

Der Konfigurationsassistent prüft, ob auf Ihrem System bereits ein SQL-Server vorhanden ist. Ist dies nicht der Fall, wird im folgenden Schritt der SQL-Server "EXPRESSHERO" installiert. Die Vorgänge hierzu laufen automatisch ab.

| Einrichtung HEROWORK                                                                                                    |   |
|----------------------------------------------------------------------------------------------------|---|
| Konfigurationsassistent HERO-WORK SQL                                                                                                    |   |
| Auf diesem Computer wurde kein SQL Server gefunden!<br>Sie können über das HERO-WORK Installationspaket den<br>SQL-Server (Express 2008 R2) "EXPRESSHERO" installieren. | * |
| Mit Weiter setzen Sie fort                                                                                                    | Ŧ |
|                                                                                                    |   |
| Abbruch Ersteinrichtung beenden Weiter Hilfe                                                                                                    |   |

Befindet sich auf Ihrem System bereits ein installierter SQL-Server so wird dieser zur Auswahl angeboten. Sie können diesen dann aus der Liste wählen oder sich für die standardmäßige Installation des Microsoft SQL-Server Express 2008 R2 (s. oben) entscheiden. Betätigen Sie im ersten Fall nach der Wahl des Servers die Schaltfläche "Weiter" und im zweiten Fall die Schaltfläche "EXPRESSHERO installieren".

| Einrichtung HEROWORK                                                                                                    |                                        |  |  |
|----------------------------------------------------------------------------------------------------|----------------------------------------|--|--|
| Konfigurationsassitent HERO-WORK SQL                                                                                              |                                        |  |  |
| VOLKERWIN7\SQLEXPRESS2008                                                                                                    | EXPRESS2008   EXPRESSHERO installieren |  |  |
| Bitte wählen Sie einen SQL Server aus obiger Liste.<br>Oder<br>installieren Sie jetzt "EXPRESSHERO"<br>Mit Weiter setzen Sie fort |                                        |  |  |
| 4                                                                                                    |                                        |  |  |
| Abbruch Ersteinrichtung beenden                                                                                                   | Weiter Hilfe                           |  |  |

© 12/2013 HEROSOFT Gesellschaft für Softwareentwicklung mbH Köppelsdorfer Str. 94 96515 Sonneberg www.herosoft.de / Seite 2 von 4 Die im Dokument angegebenen Hinweise stellen keine Form der Beratung dar, sondern sollen zur praktischen Illustration der Programmanwendung dienen. Für die ordnungsgemäße Einhaltung aller gesetzlichen Vorschriften ist jeder Nutzer des Systems selbst verantwortlich. Der Leistungsumfang kann je nach eingesetzter Produktvariante von den hier beschriebenen Funktionalitäten abweichen. Alle Angaben ohne Gewähr. Für Fehler, insbesondere Druck- und Satzfehler, wird keine Haftung übernommen. Die Beschreibungen in diesem Dokument stellen ausdrücklich keine zugesicherte Eigenschaft im Rechtssinne dar

## HERO-WORK SQL Installationsanleitung

Nach dem Abschluss der SQL-Server-Installation (SQL Server 2008 R2-Setup) erhalten Sie die Meldung: "Die Installation war erfolgreich". Sie gelangen automatisch zurück in den Konfigurationsassistenten. Der neu installierte SQL-Server ist nun zur Auswahl vorbelegt.

| Einrichtung HEROWORK                                 |   |
|------------------------------------------------------|---|
| Konfigurationsassistent HERO-WORK SQL                |   |
| WIN764\EXPRESSHERO                                   |   |
| Es wurde der SQL Server WIN764\EXPRESSHERO gefunden. | * |
| Mit Weiter setzen Sie fort                           | Ŧ |
| Abbruch Ersteinrichtung beenden Weiter Hilfe         |   |

### 3. Installation Datenbank

Wenn Sie im Schritt Auswahl des SQL-Servers mit der Funktion "Weiter" fortsetzen, sucht der Assistent nach evtl. bereits vorhandenen HERO-WORK Datenbanken (z.B. von einer älteren Probeinstallation) I.d.R. ist bei einer Erstinstallation von HERO-WORK SQL keine HERO-WORK Datenbank vorhanden und es erscheint die nachstehende Meldung. Betätigen Sie hier die Schaltfläche "Weiter".

| E | Einrichtung HEROWORK                                        |  |  |  |
|---|-------------------------------------------------------------|--|--|--|
|   | Konfigurationsassistent HERO-WORK SQL                       |  |  |  |
|   |                                                             |  |  |  |
|   | Die HEROWORK Datenbank wurde im Server "WIN764\EXPRESSHERO" |  |  |  |
|   | Mit Weiter setzen Sie fort                                  |  |  |  |
|   |                                                             |  |  |  |
|   | Abbruch Ersteinrichtung beenden Zurück Weiter Hilfe         |  |  |  |

© 12/2013 HEROSOFT Gesellschaft für Softwareentwicklung mbH Köppelsdorfer Str. 94 96515 Sonneberg www.herosoft.de / Seite 3 von 4 Die im Dokument angegebenen Hinweise stellen keine Form der Beratung dar, sondern sollen zur praktischen Illustration der Programmanwendung dienen. Für die ordnungsgemäße Einhaltung aller gesetzlichen Vorschriften ist jeder Nutzer des Systems selbst verantwortlich. Der Leistungsumfang kann je nach eingesetzter Produktvariante von den hier beschriebenen Funktionalitäten abweichen. Alle Angaben ohne Gewähr. Für Fehler, insbesondere Druck- und Satzfehler, wird keine Haftung übernommen. Die Beschreibungen in diesem Dokument stellen ausdrücklich keine zugesicherte Eigenschaft im Rechtssinne dar

## HERO-WORK SQL Installationsanleitung

Es öffnet sich das Fenster zur Installation der HERO-WORK Datenbank. Alle Parameter sind bereits vorbelegt und brauchen i.d.R. nicht verändert zu werden. Betätigen Sie die Schaltfläche "Start" um die Datenbank zu installieren.

| Datenbank Service                            | <b>—</b>      |
|----------------------------------------------|---------------|
| Installieren                                 |               |
| Server WIN764\EXPRESSHERO                    | Hilfe         |
| Datenbank HEROWORK Installation HERO         | Datenbanken   |
| als mdf in C:\HEROSQLDATENEXPRESSHERO\       |               |
| Sicherung C:\HEROSQL\SAVEEXPRESSHERO\        |               |
| Quelle C:\HEROSQL\INSTALLDB\HEROWORK.INSTALL | Suchen        |
|                                              |               |
|                                              |               |
|                                              | <u>S</u> tart |
|                                              |               |
|                                              |               |
|                                              | ~             |
|                                              |               |

Nachdem die Datenbank erfolgreich installiert wurde, erhalten Sie eine Meldung des Konfigurationsassistenten. Wenn Sie nun die Schaltfläche "Fertigstellen" betätigen, wird die Einrichtung abgeschlossen und das Programm gestartet.

| Einrichtung HEROWORK                                                                   |   |
|----------------------------------------------------------------------------------------|---|
| Konfigurationsassistent HERO-WORK SQL                                                  |   |
|                                                                                        |   |
| Herzlichen Glückwunsch!                                                                | * |
| Sie haben im SQL Server "WIN764\EXPRESSHERO"<br>die Datenbank "HEROWORK" eingerichtet. |   |
| Mit Fertigstellen wird die Einrichtung abgeschlossen                                   |   |
|                                                                                        | Ŧ |
| Abbruch Ersteinrichtung beenden Fertigstellen Hilfe                                    |   |

Sie können nun HERO-WORK SQL über das Icon HERO-WORK SQL auf Ihrem Desktop starten.

© 12/2013 HEROSOFT Gesellschaft für Softwareentwicklung mbH Köppelsdorfer Str. 94 96515 Sonneberg www.herosoft.de / Seite 4 von 4 Die im Dokument angegebenen Hinweise stellen keine Form der Beratung dar, sondern sollen zur praktischen Illustration der Programmanwendung dienen. Für die ordnungsgemäße Einhaltung aller gesetzlichen Vorschriften ist jeder Nutzer des Systems selbst verantwortlich. Der Leistungsumfang kann je nach eingesetzter Produktvariante von den hier beschriebenen Funktionalitäten abweichen. Alle Angaben ohne Gewähr. Für Fehler, insbesondere Druck- und Satzfehler, wird keine Haftung übernommen. Die Beschreibungen in diesem Dokument stellen ausdrücklich keine zugesicherte Eigenschaft im Rechtssinne dar